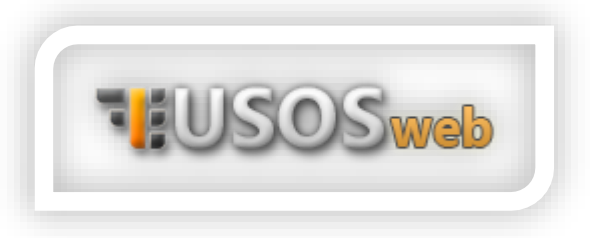

## Plan zajęć

Znajdziesz go, przechodząc do zakładki MÓJ USOSWEB, a następnie wybierając z lewego menu pozycję Plan Zajęć.

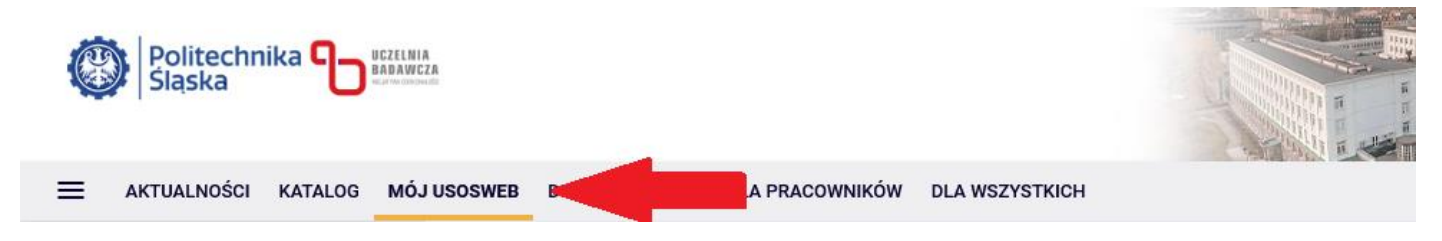

Na wyświetlonym ekranie pojawi się tabela z podziałem na dni i godziny, w której – po rejestracji na odpowiednie zajęcia – pojawią się bloki z przedmiotami i ich szczegółami. Widoczny plan jest Twoim indywidualnym planem zajęć, a więc dotyczy on tylko tych zajęć, na które nastąpiła wcześniejsza rejestracja – nie jest to plan zajęć dla kierunku.

| Politechnika Duczelnia<br>Sląska |                                                 |                          |            |          |               |                      |                                     |
|----------------------------------|-------------------------------------------------|--------------------------|------------|----------|---------------|----------------------|-------------------------------------|
|                                  | OSWEB                                           | DLA STUDENTÓ             | V DLA PRAG | COWNIKÓW | DLA WSZYSTKIC | H ADMINIST           | RACJA                               |
| NA SKRÓTY                        | Mój                                             | plan zajęć               |            |          |               |                      | wyślij komuś ten plan → eksportuj → |
| PLAN ZAJĘĆ                       | Pokaż plan w formacie:                          |                          |            |          |               |                      |                                     |
| GRUPY ZAJĘCIOWE                  | HTML (stary) obrazek                            |                          |            |          |               |                      |                                     |
| PLANY UŻYTKOWNIKA                |                                                 |                          |            |          |               |                      |                                     |
| USOSMAIL                         |                                                 | tygodniowy O semestralny |            |          |               |                      |                                     |
| OŚWIADCZENIA                     | ← wcześniej 2025-02-24 - 2025-03-02 🛄 później → |                          |            |          |               | później $ ightarrow$ |                                     |
| PREFERENCJE PRYWATNOŚCI          |                                                 | Poniedziałek             | Wtorek     | Środa    | Czwartek      | Piątek               |                                     |
| PREFERENCJE USOSWEB              | 7:00                                            |                          |            |          |               |                      |                                     |
|                                  | 8:00                                            |                          |            |          |               |                      |                                     |
|                                  | 9:00                                            |                          |            |          |               |                      |                                     |
|                                  | 10:00                                           |                          |            |          |               |                      |                                     |
|                                  | 11:00                                           |                          |            |          |               |                      |                                     |
|                                  | 12:00                                           |                          |            |          |               |                      |                                     |
|                                  | 13:00                                           |                          |            |          |               |                      |                                     |
|                                  | 14:00                                           |                          |            |          |               |                      |                                     |

Twój osobisty plan zajęć pozwala Ci na wyświetlanie podziału tygodniowego i semestralnego, możesz eksportować plan za pomocą Kalendarza Google lub Microsoft Outlook, a także przesłać go znajomemu za pomocą opcji po prawej stronie ekranu. Dodatkowo możesz wydrukować plan zajęć lub przełączyć jego widok z trybu obrazkowego na HTML i odwrotnie.

Pamiętaj, że prawidłowe wyświetlanie się zajęć w planie wymaga spełnienia następujących warunków:

prawidłowe zapisanie się na przedmiot

prawidłowe zapisanie się do grupy zajęciowej grupa zajęciowa jest prawidłowo skonfigurowana po stronie katalogu USOSweb i nadano jej terminy zajęć

Jeśli w planie zajęć nie widnieją zajęcia, na które dokonano wcześniej prawidłowej rejestracji, skontaktuj się z Biurem Obsługi Studentów odpowiednim dla Twojego kierunku studiów – <u>LINK</u>

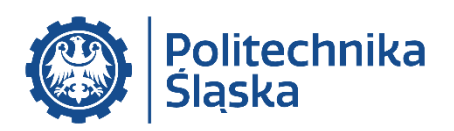